=

3 00

--

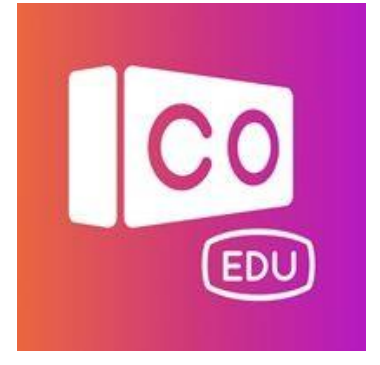

### Coding101 x CoSpaces 虛擬現實設計

第五節:比薩斜塔與伽利略

内**容大綱** 

- 精準地轉換物件的位置及大小
- 鎖定物件
- 為物件加入物理效果
- 通過CoBlocks能偵測物件的碰撞

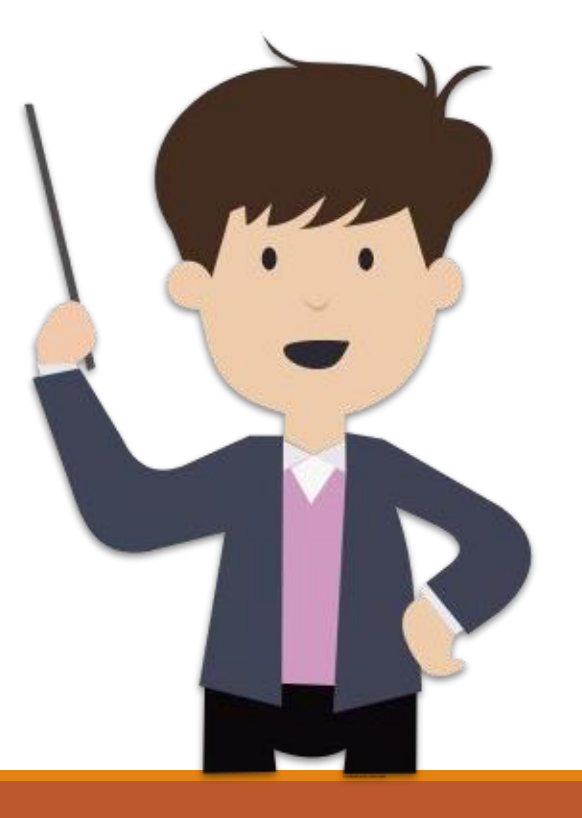

課堂回顧

- 通過CoBlocks, 我們能為角色 加入多於一個動畫, 也能隨時 間改變角色的動作
- 角色除了能向單一方向移動外
  ,還能通過「路軌」定制移動的
  距離和方向
- 通過設定「不透明度」能使物件
  透明或現形
- 我們能建造多於一個場景,並
  透過編程進行設換

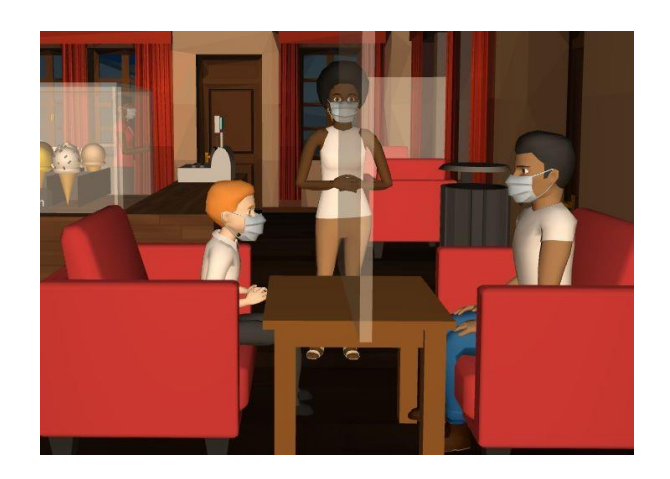

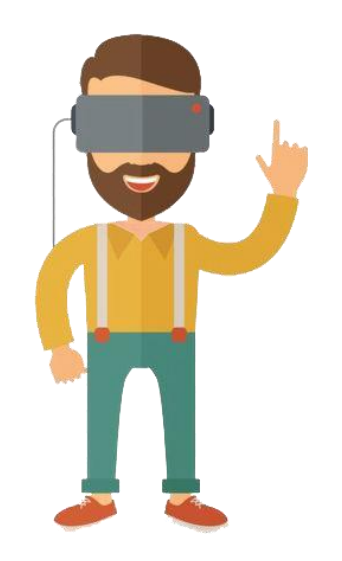

#### 你有聽過比薩斜塔嗎?

 比薩斜塔是一座位於義大利托斯卡納大區<u>比薩省</u>比薩市城區北面國 家建築群的高塔,被聯合國教育科學文化組織評選為世界遺產之一。

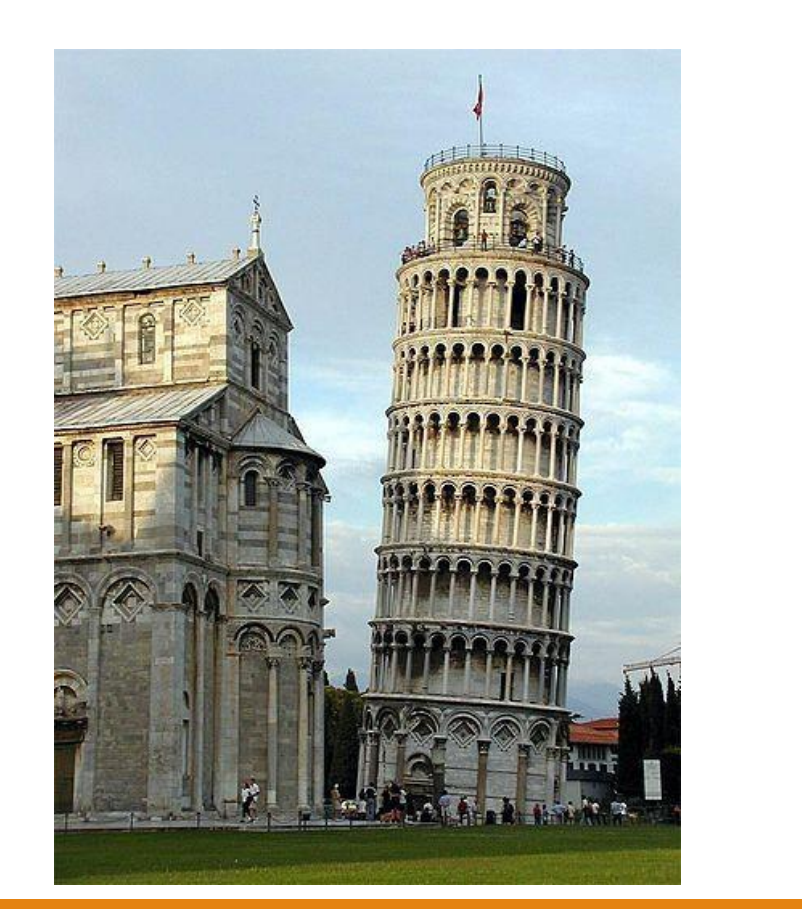

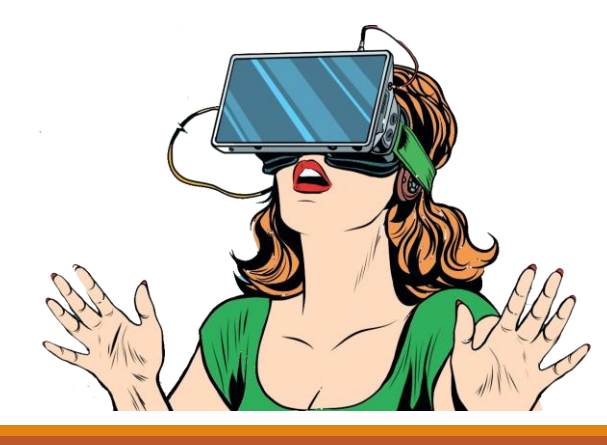

#### 伽利略的自由落體實驗

- 義大利物理學家伽利略曾經在比薩斜塔上做自由落體實驗
- 他將兩個重量不同的球體從相同的高度同時扔下,結果兩個鉛球同時落地,由此發現了自由落體定律

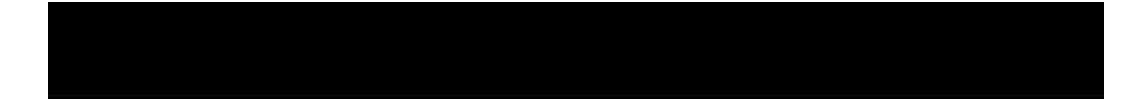

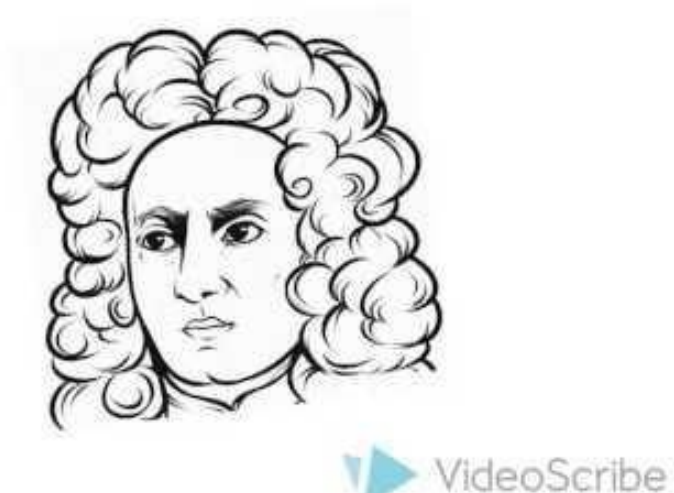

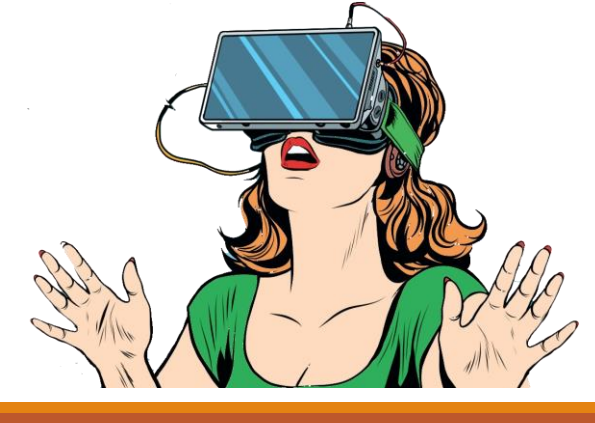

#### 讓我們開始吧!

 今天讓我們來重塑歷史的情景,與伽利略一起進行自由落體的實驗 吧!

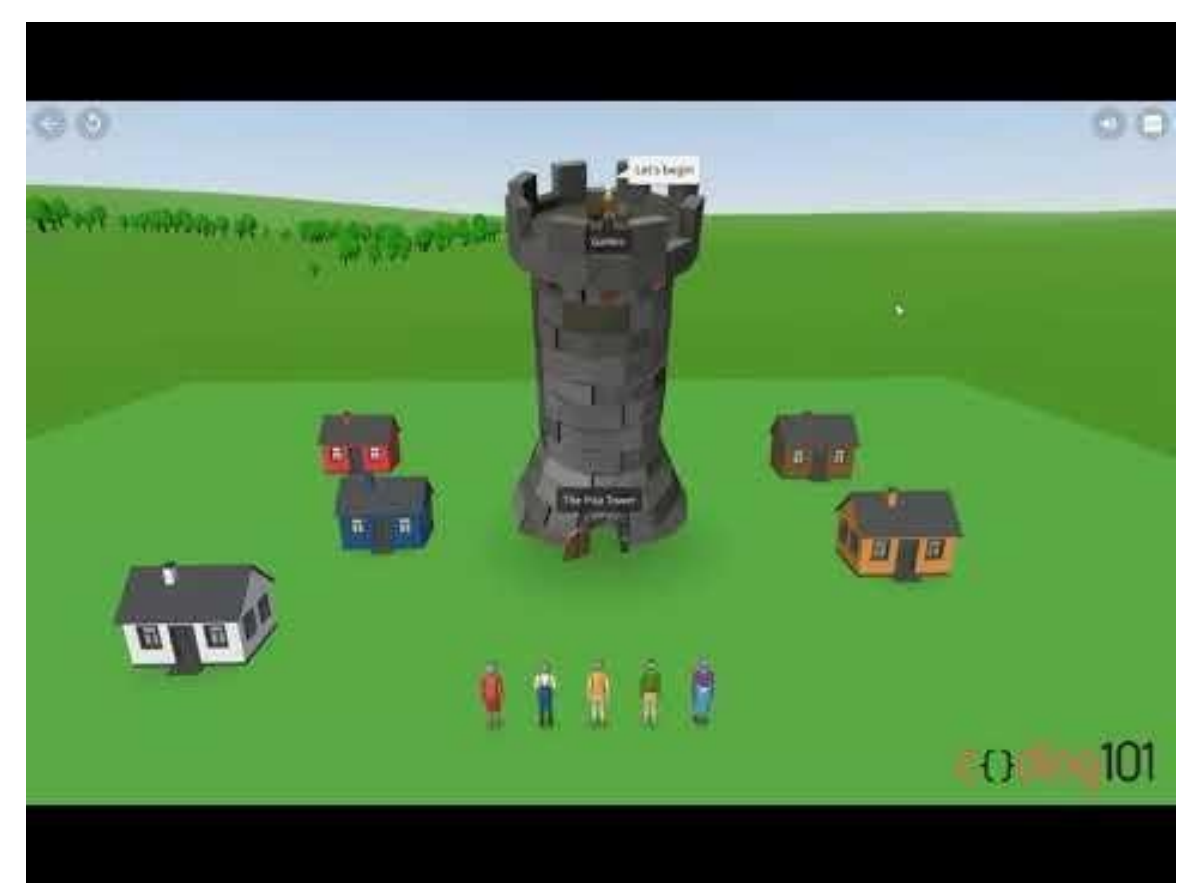

課堂內容

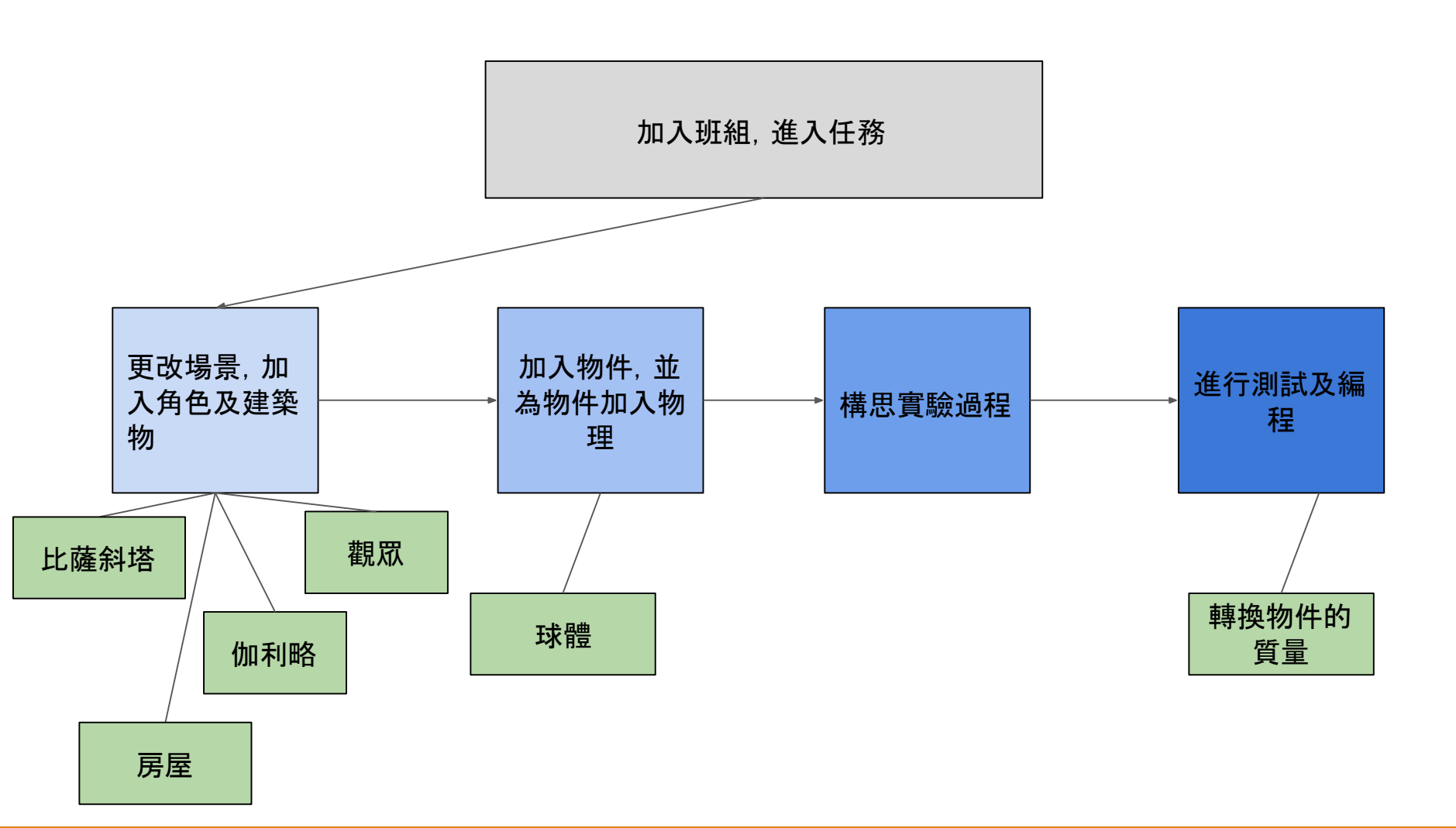

#### 加入班組

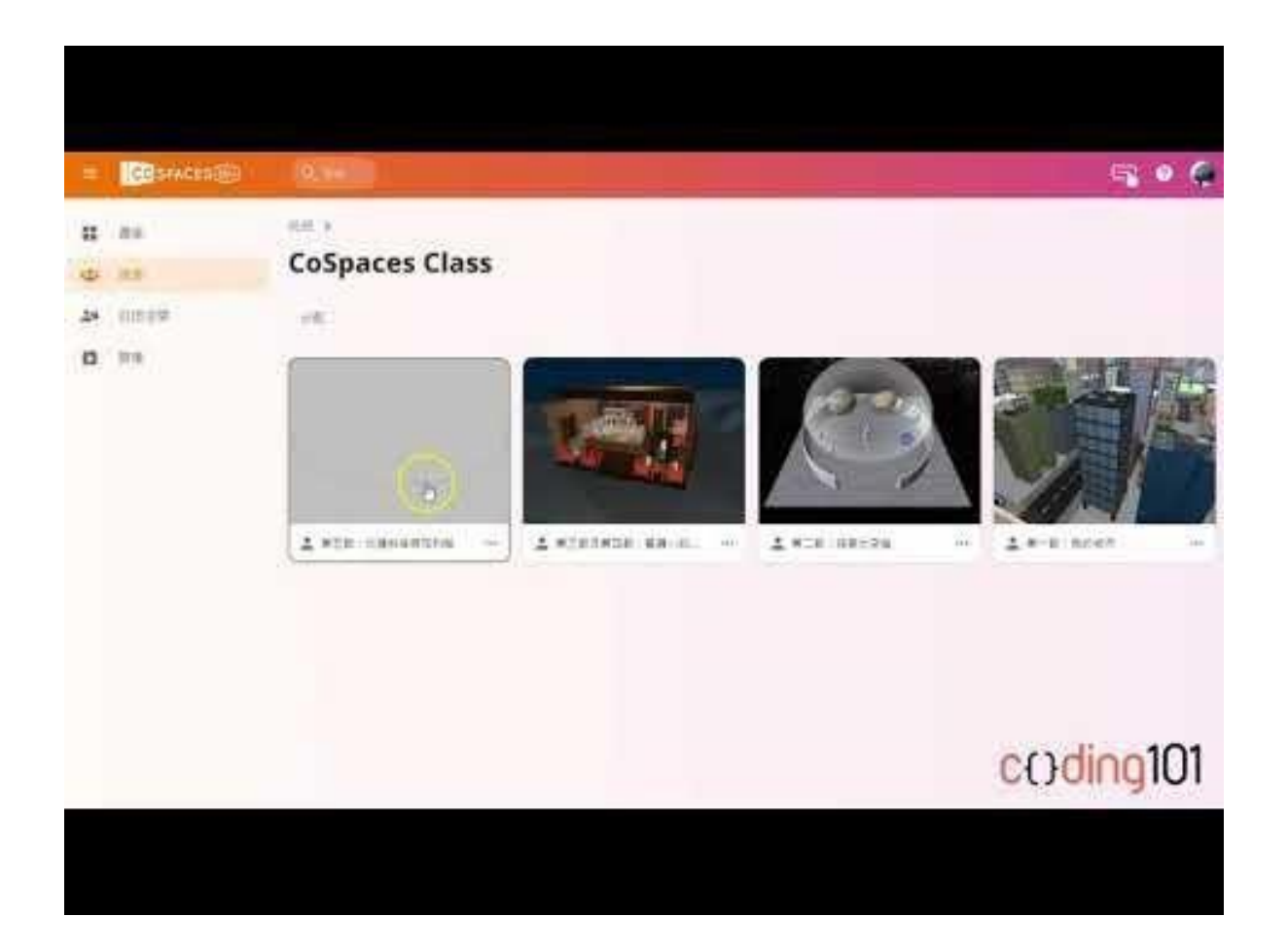

1

00 0

0-

# 搭建實驗環境 – 加入建築物

#### 更改環境及加入方塊

• 我們先將環境設置為草地加入方塊作為地面

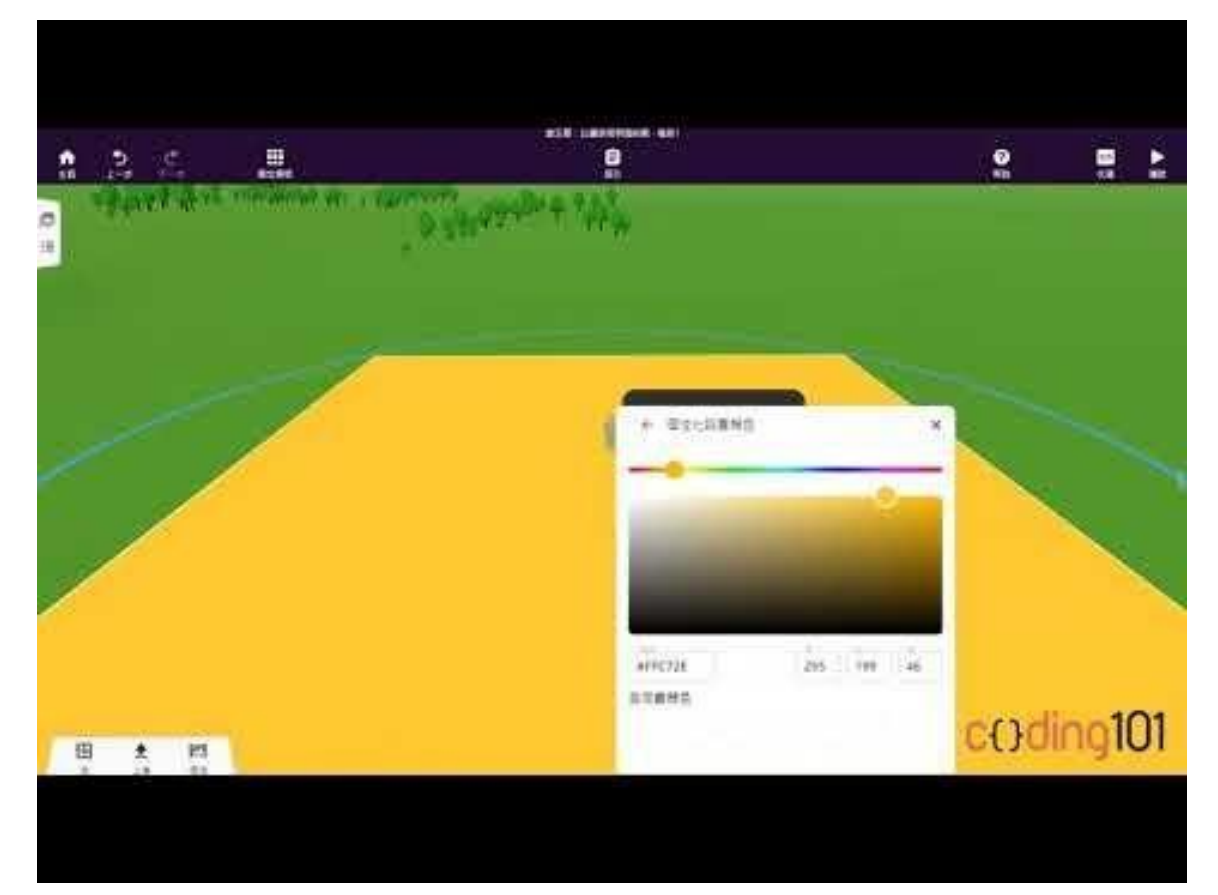

#### 設定方塊

 留意加入方塊後,還需設定它的位置、比例及材質,而且要允許它在 CoBlocks中使用。

> 按「轉換」後, 能透過更改「XYZ軸」來設定物件的位置及旋轉, 更改比例的 數值能更改物件大小。

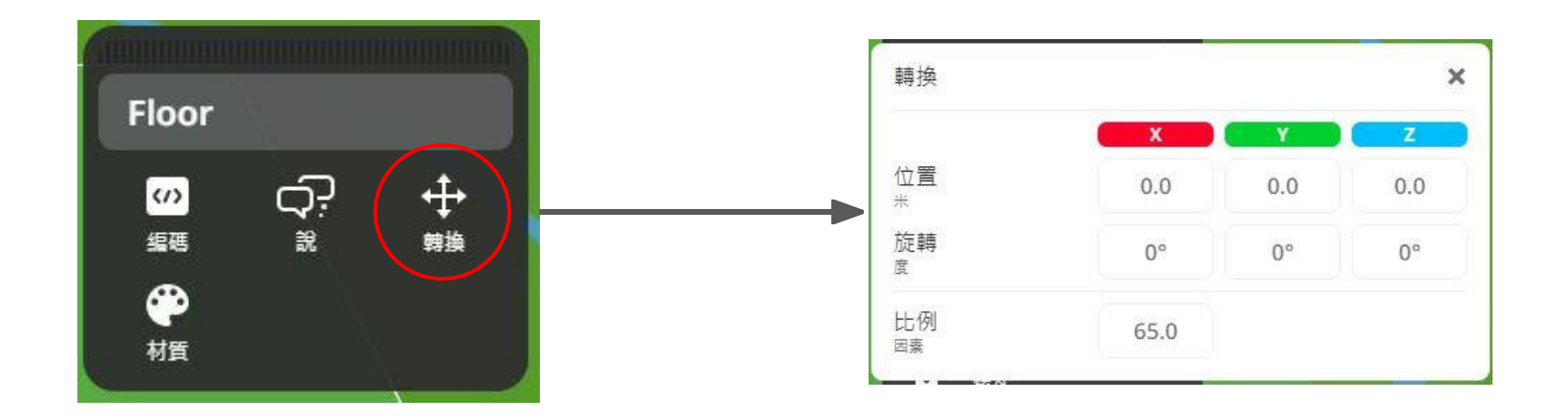

#### 設定方塊

 留意加入方塊後,還需設定它的位置、比例及材質,而且要允許它在 CoBlocks中使用。

> 按「材質」後,除了能選擇預設的顏色外,我們還能透過更改「RGB值」來 自訂理想的顏色。

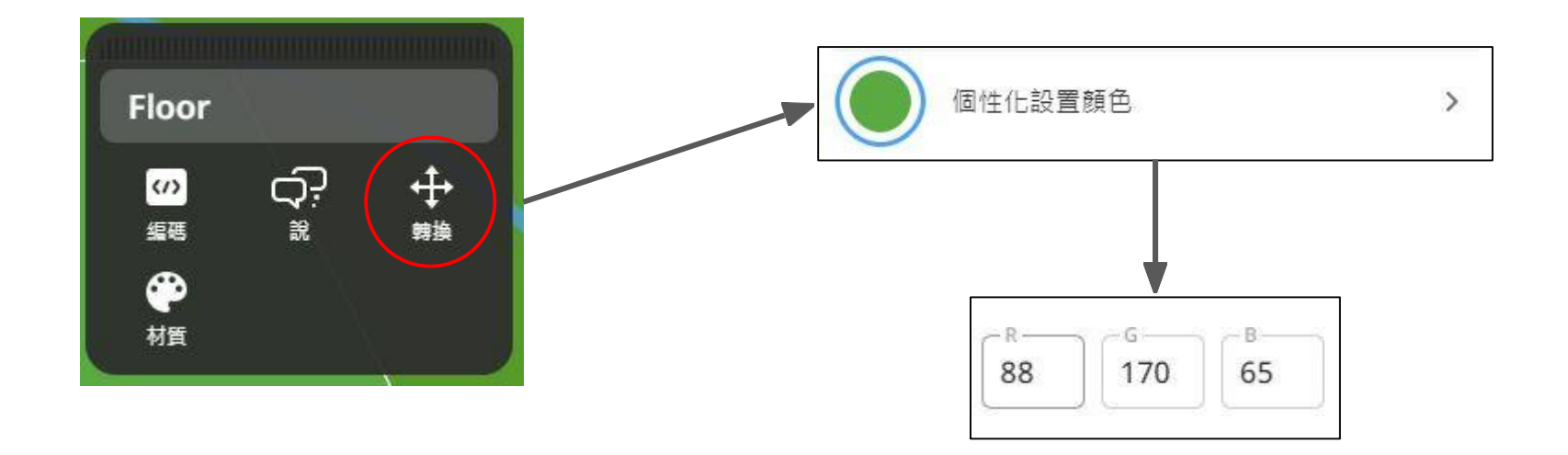

鎖定方塊

• 完成所有設定後,我們可以通過「鎖定」物件來防止它不慎移位

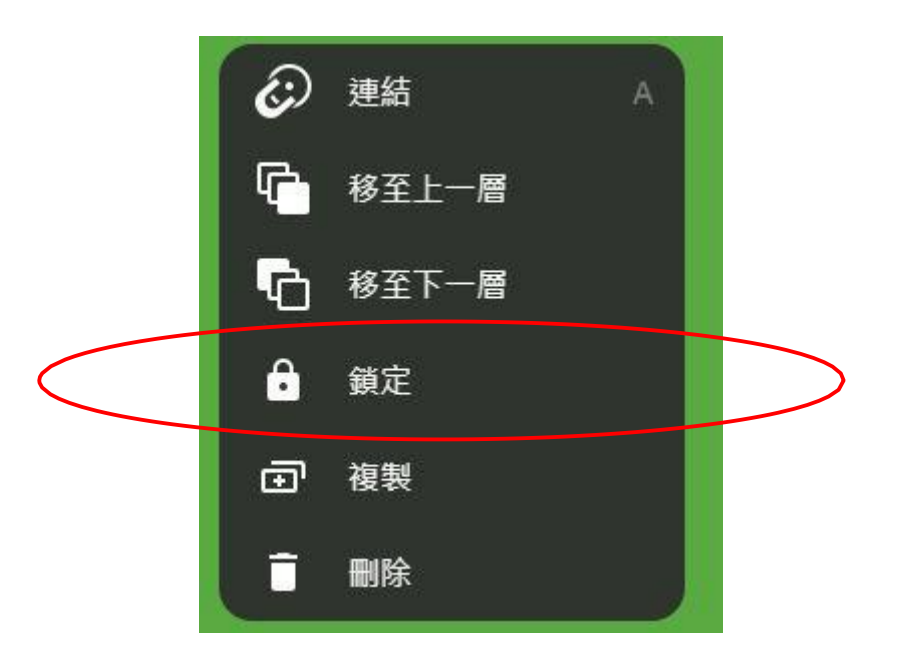

小挑戰(一)

 加入高塔,更改它的名稱為「The Pisa Tower」, 並調整它的角度為向前傾斜

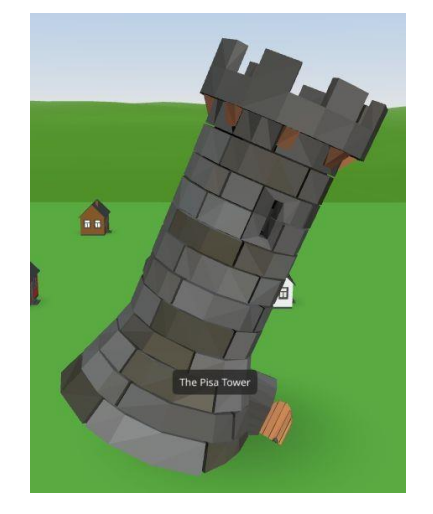

• 加入至少五棟房子來襯托高塔, 並更改他們的顏色

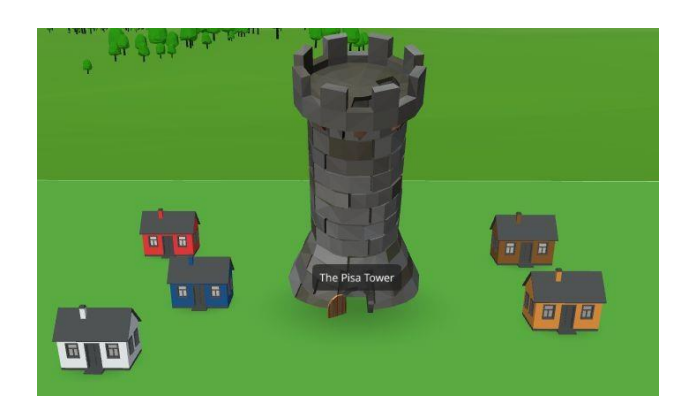

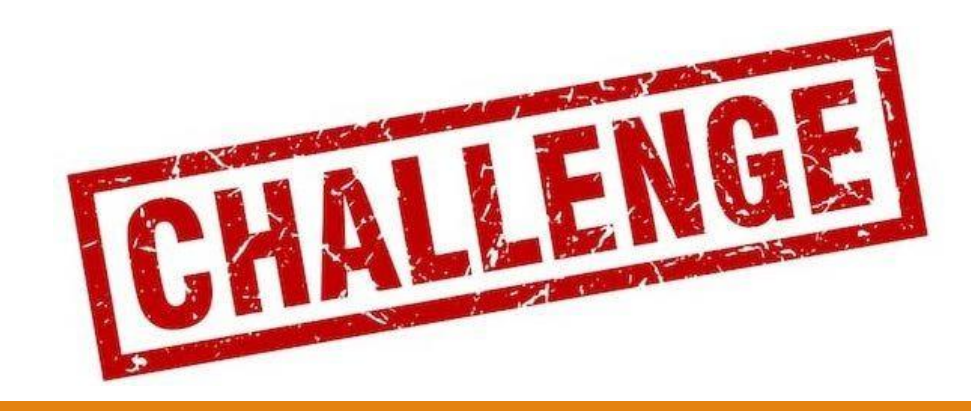

小挑戰(一)

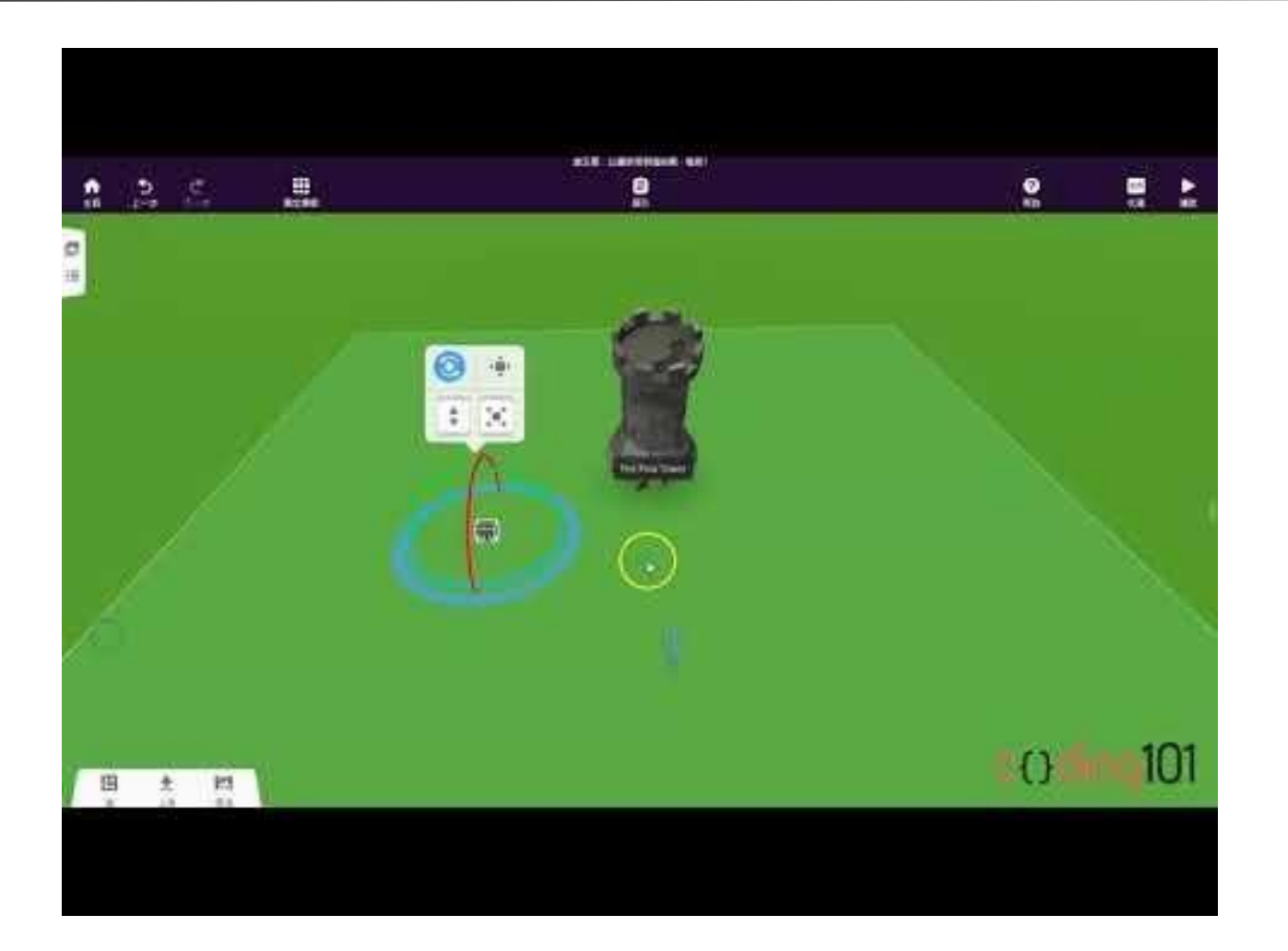

=

00 0

0-

# 搭建實驗環境 – 加入角色

#### 加入伽利略先生

 加入老伯, 更改他的名字為「Galileo」, 允許在CoBlocks中使用, 並把 他設置在高塔頂上。

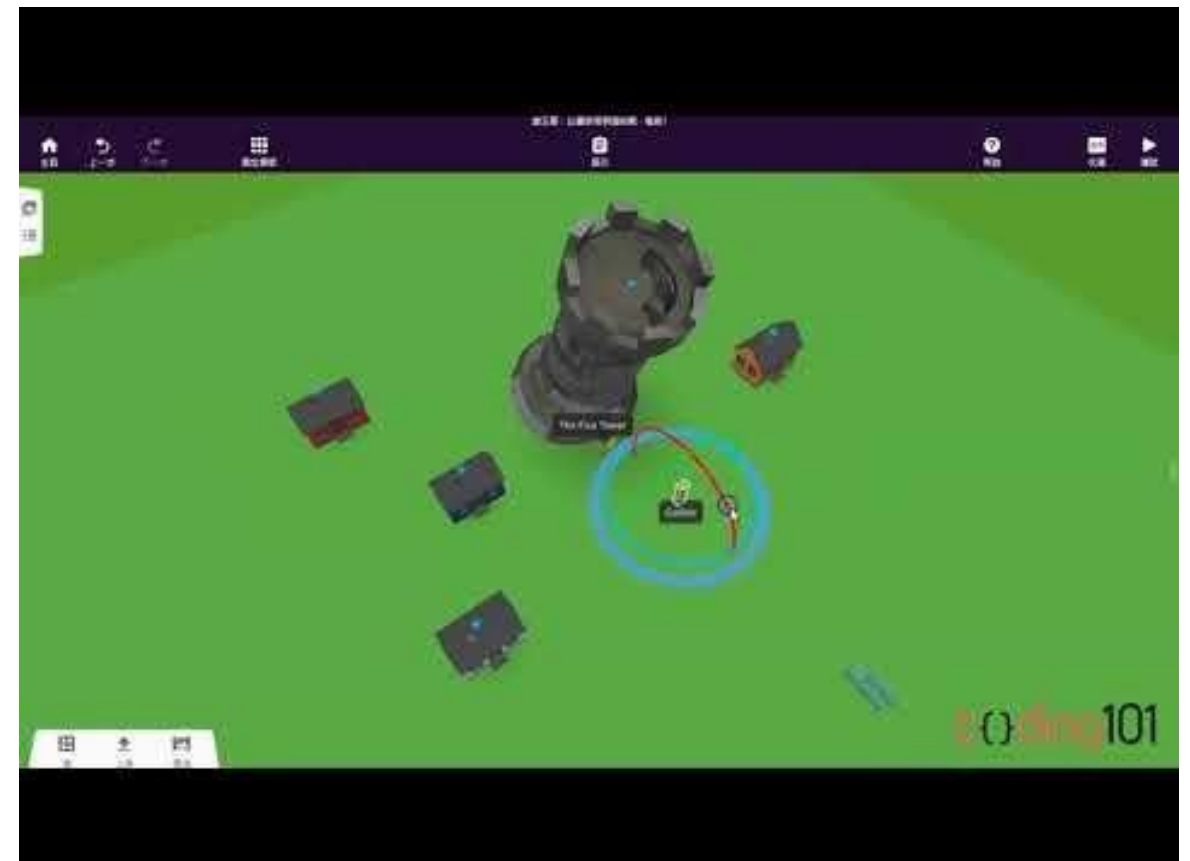

#### 加入其他角色

 在高塔前加入5名其他角色,更改他們的名字為「Audience 1」、
 「Audience 2」、「Audience 3」、「Audience 4」、「Audience 5」,以便稍後 進行編程。

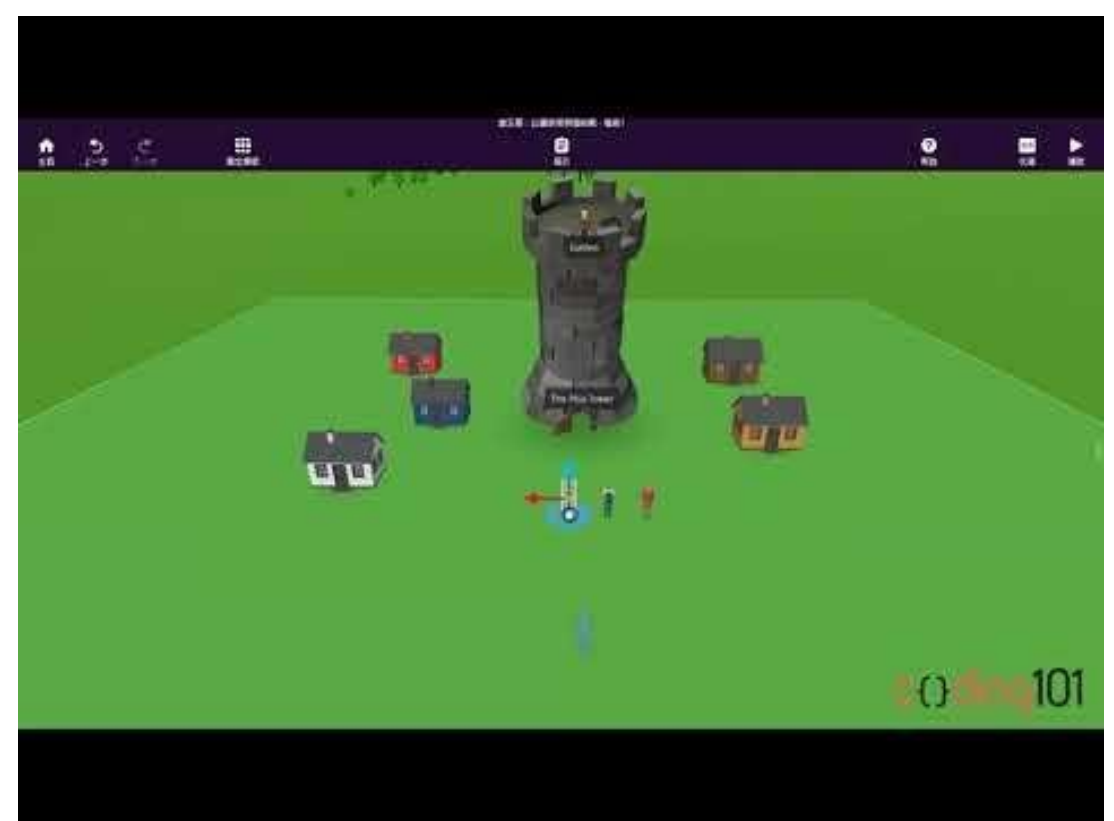

00 0

0-

# 搭建實驗環境 – 加入物件

#### 加入球體

 先把伽利略先生的動作設置為「Hold」,再把2顆球的位置調整至伽利 略手中,並設置「物理」,更改質量分別為「10」和「20」,然後把物理關 掉

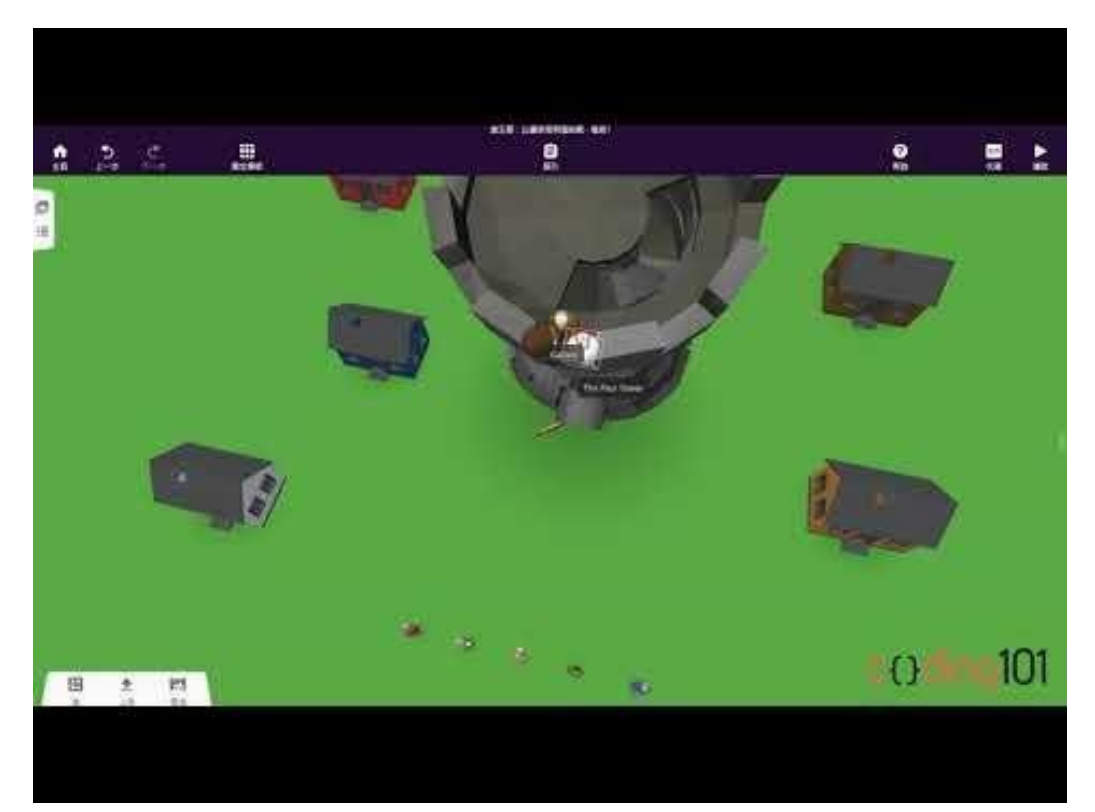

#### 為物件設置物理

 所有物件(包括角色)均能改變他們的物理因素,如質量、反彈力及摩 擦力等等

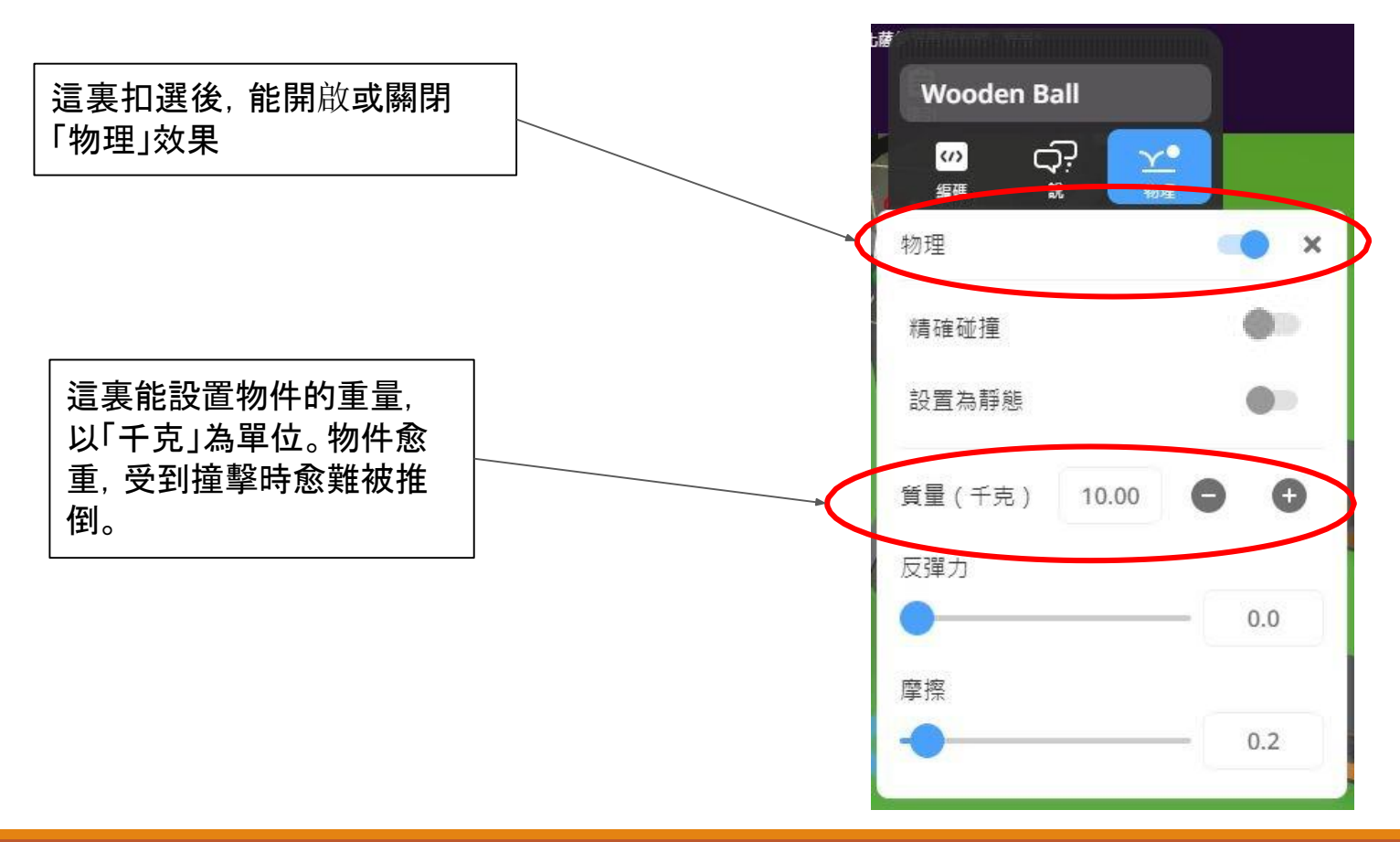

00

•-

DC

# 構思實驗過程

#### 為實驗過程想故事

- 加入故事元素能為實驗過程變得有趣起來
- 伽利略先生先在塔上說現在進行自由落體的實驗,
  然後宣佈開始後,2顆球體從他手中落下
- 2顆球體觸碰地面後, 觀眾便會拍手歡呼

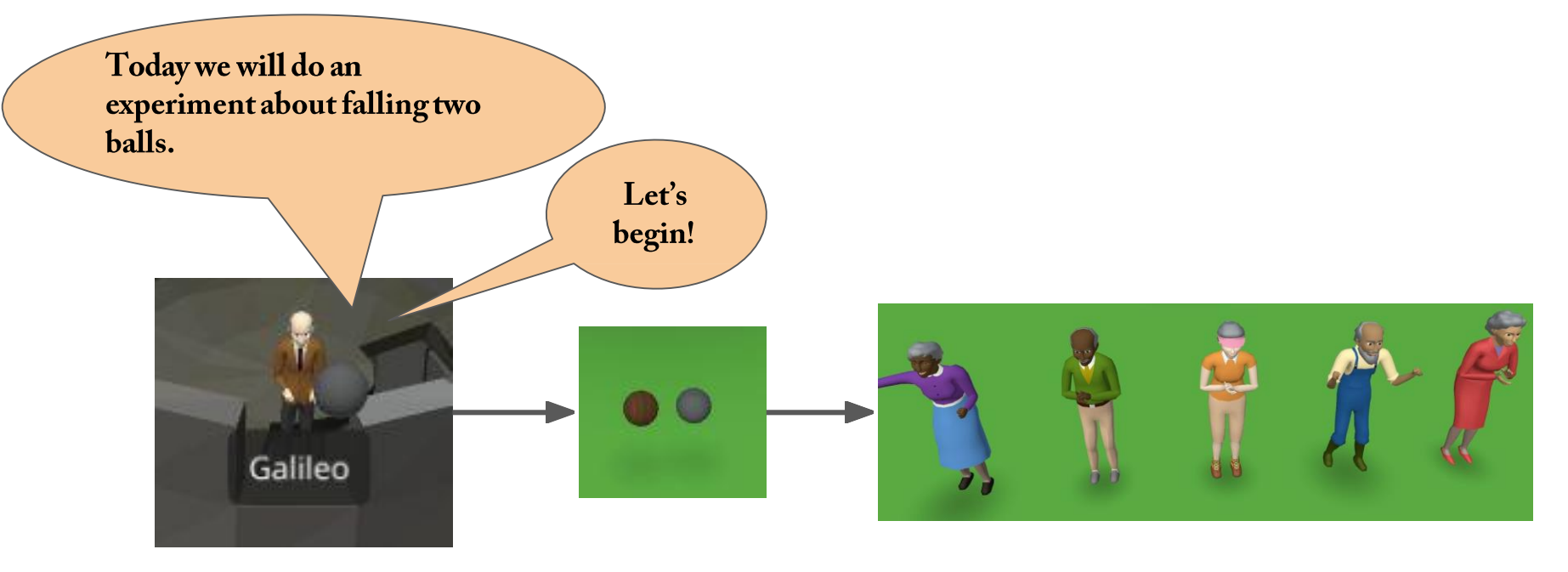

U

•--

II

6

00

2

# 進行編程

### 所需的CoBlocks

我們只需使用以下積木便能做到目標的效果,你能想得到怎樣做嗎?

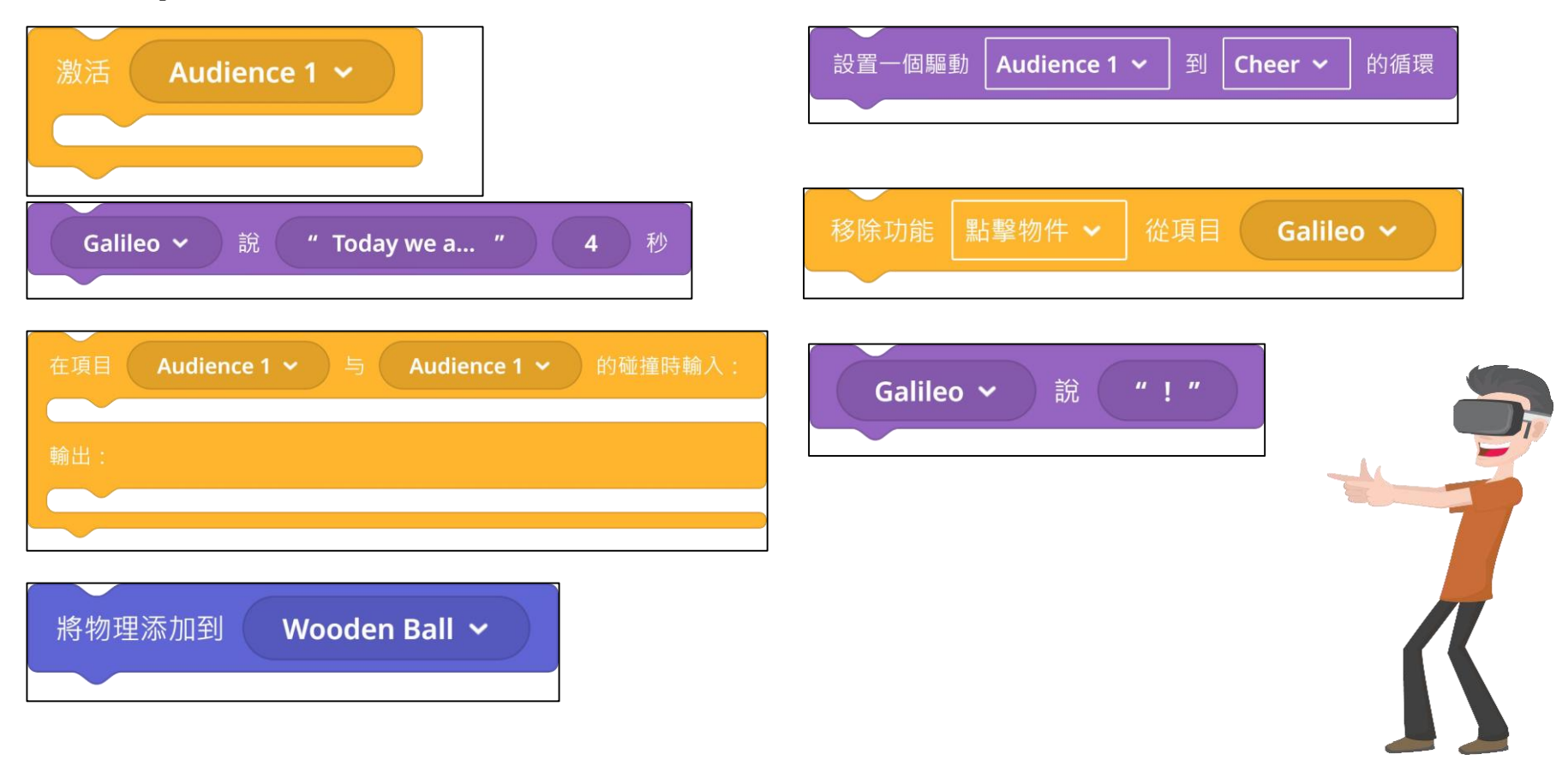

#### 進行編程 - 讓球體獲得物理

我們點擊伽利略先生後,2顆球體會獲得物理效果,然後掉落到地面

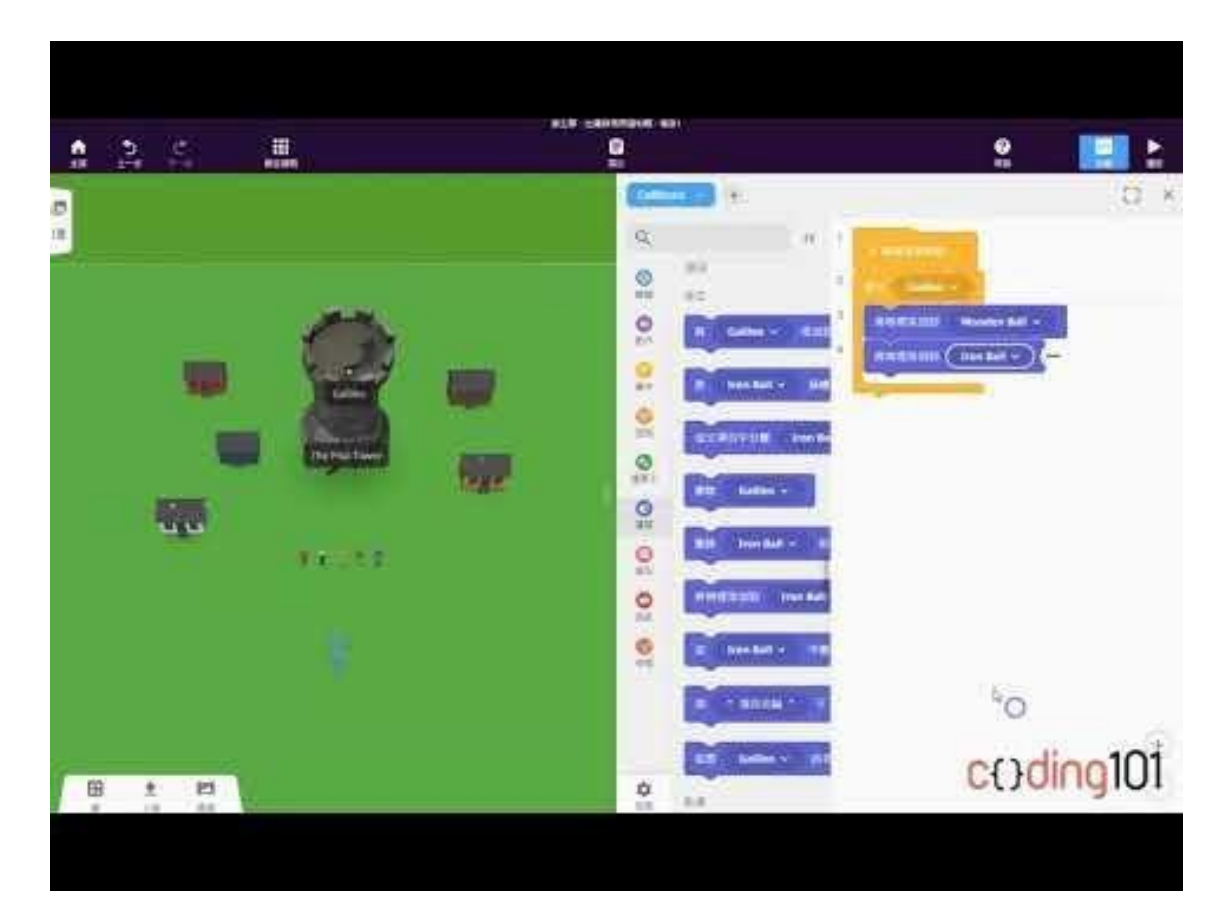

#### 進行編程 - 讓球體獲得物理

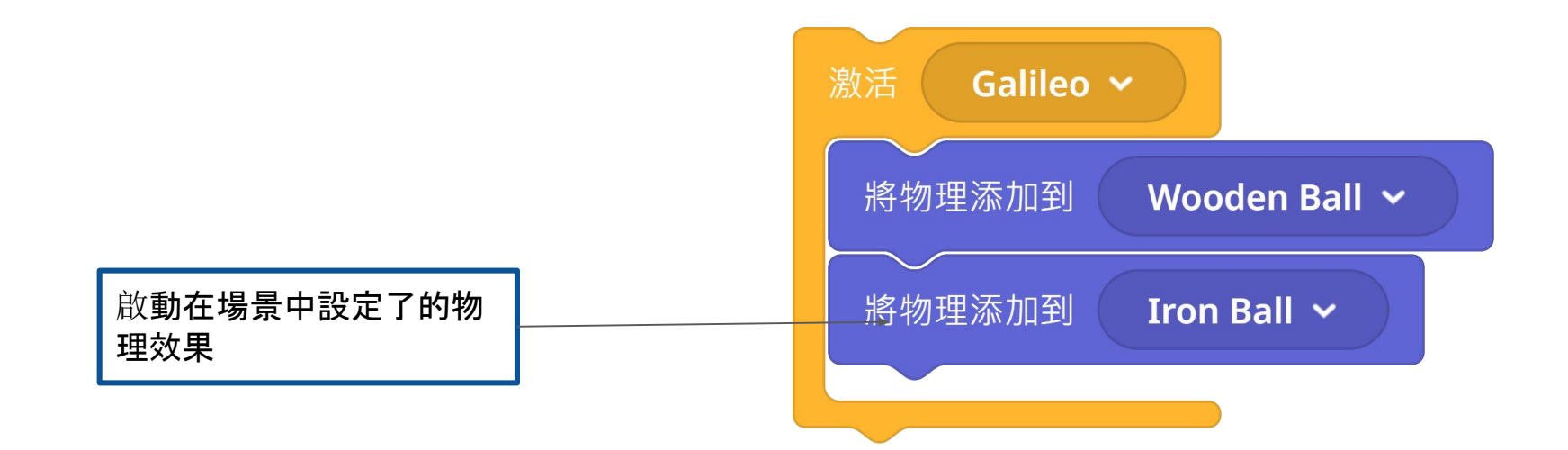

#### 進行編程 - 讓伽利略先生宣佈實驗開始

 我們點擊伽利略先生後, 伽利略先生會宣佈實驗開始, 然後球才會落 在地面上

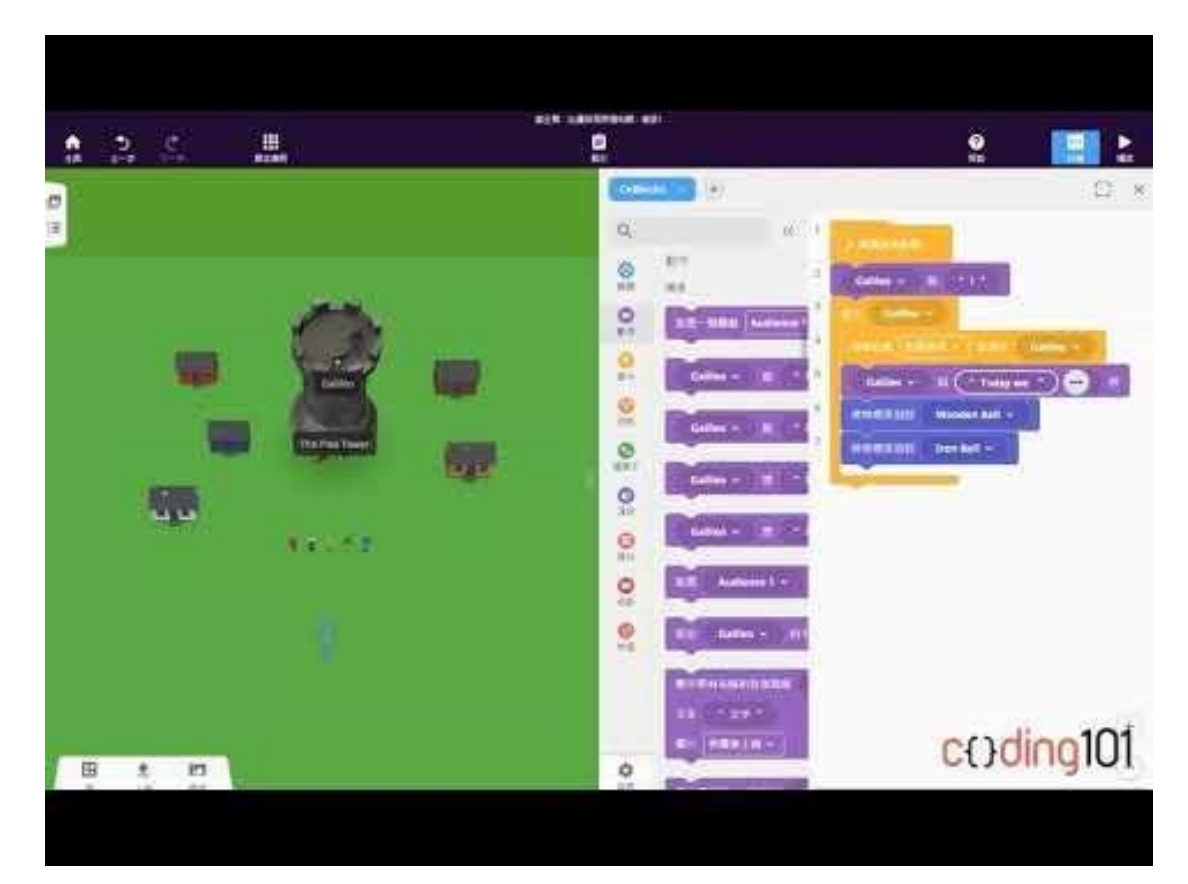

小挑戰(二)

#### • 現在嘗試轉變球體的重量, 看看結果如何

#### • 你認為為甚麼有這樣的結果?

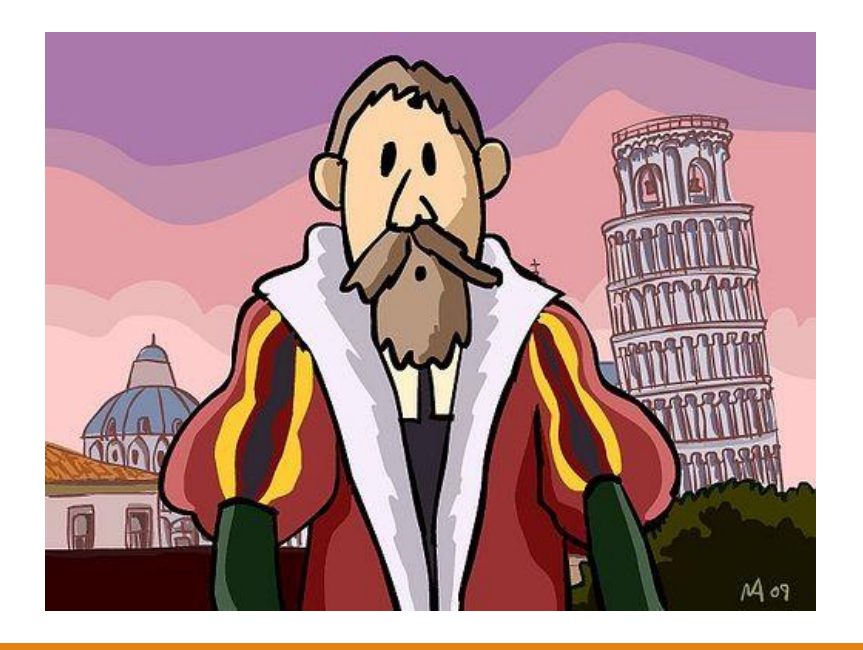

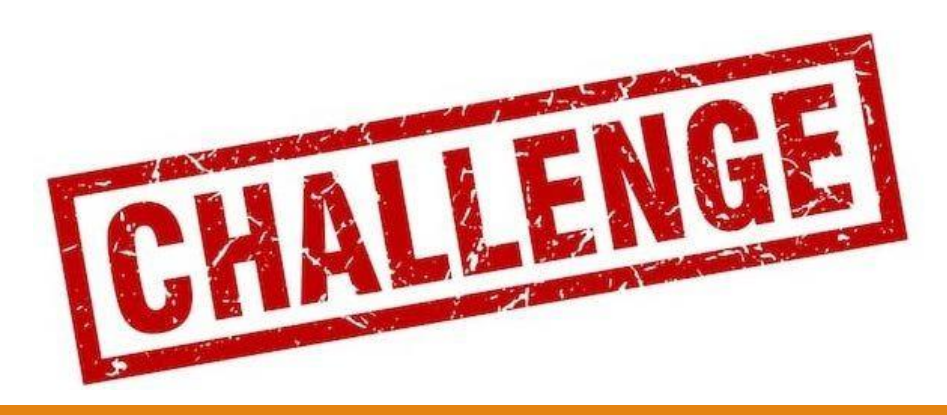

#### 進行編程 - 讓觀眾拍掌

 通過測試,我們知道2顆球體都會同時掉落到地面上,所以在進行編 程時,只要其中一顆球到達地面上,觀眾便能拍手慶祝。

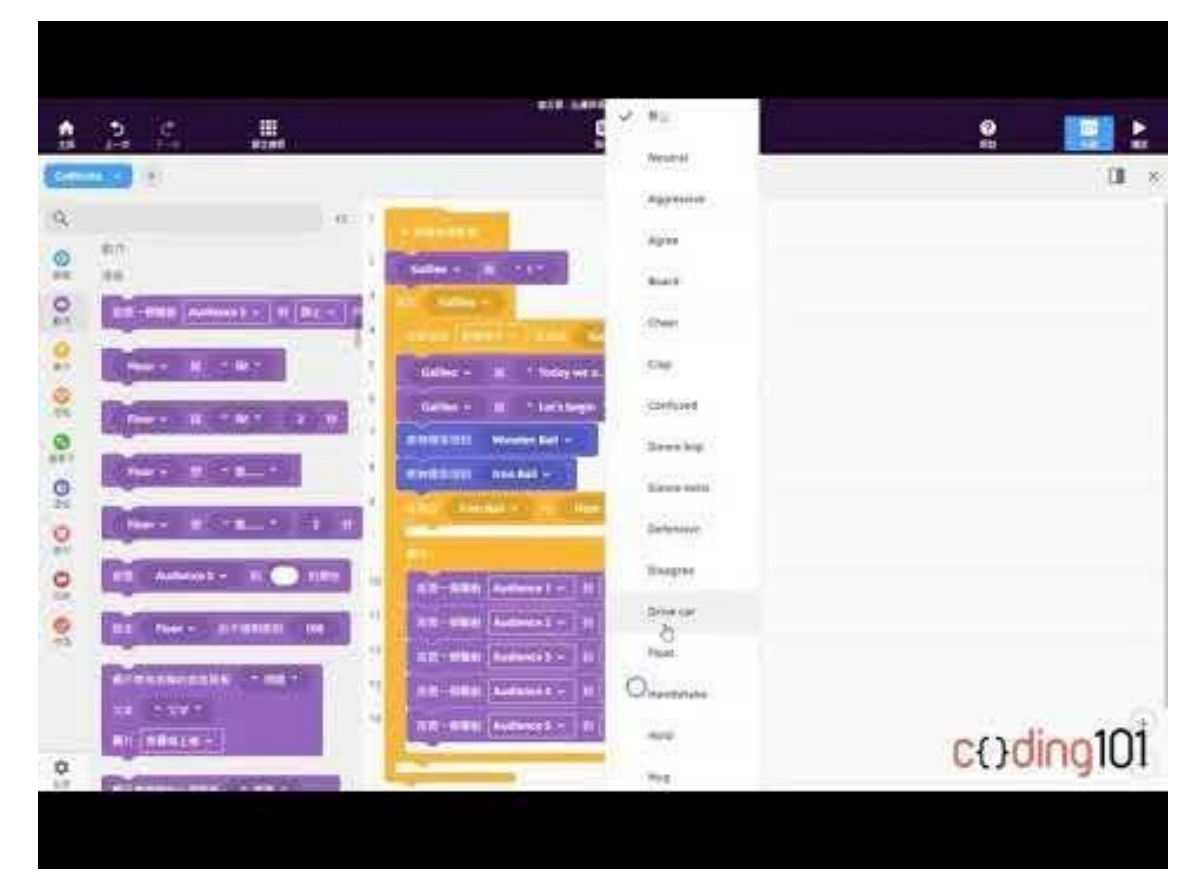

### 匯入tinkercad模組型

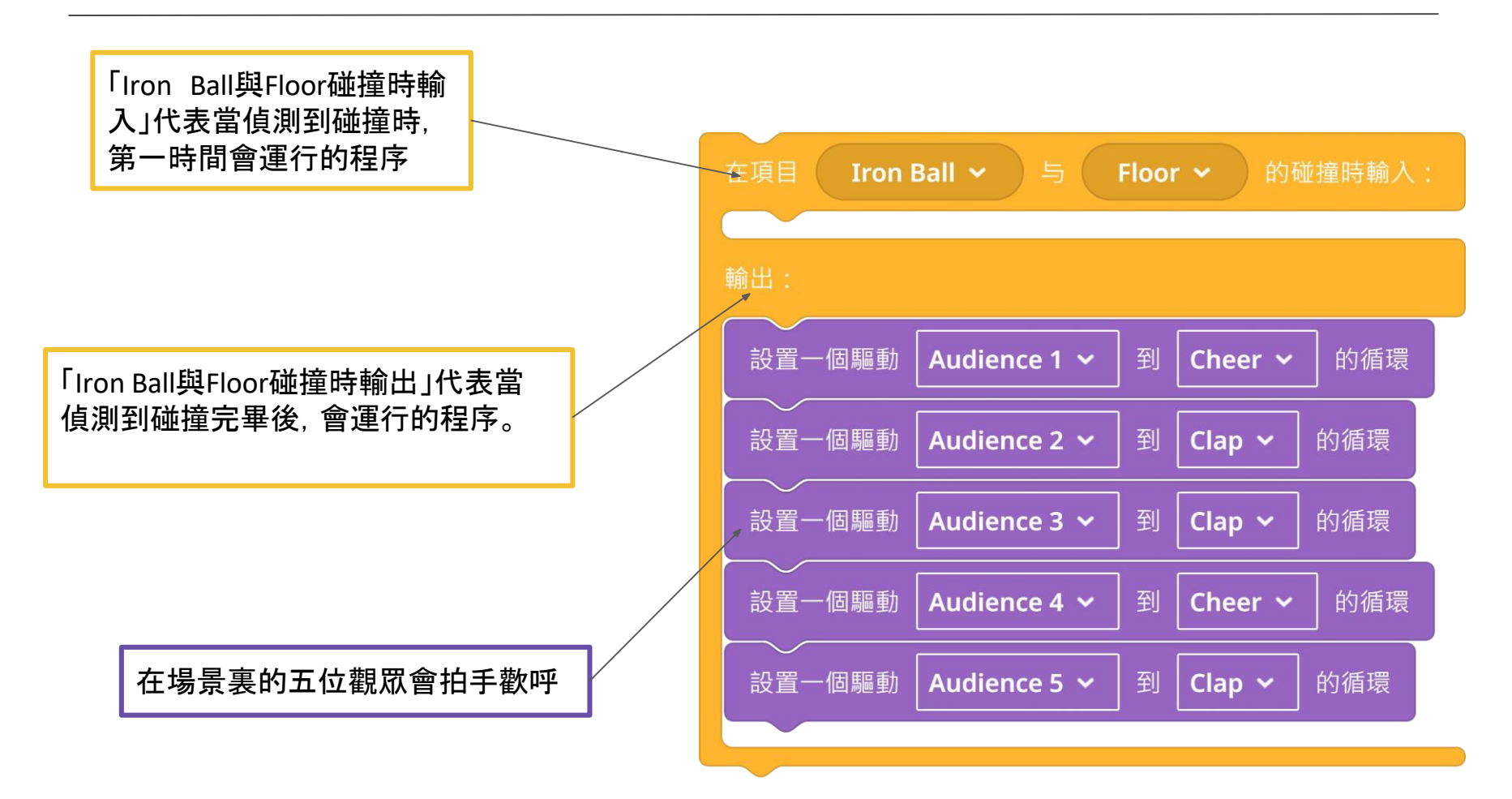

動動手吧!

#### 打造你獨一無二的實驗場景,並分享給你的同學吧!

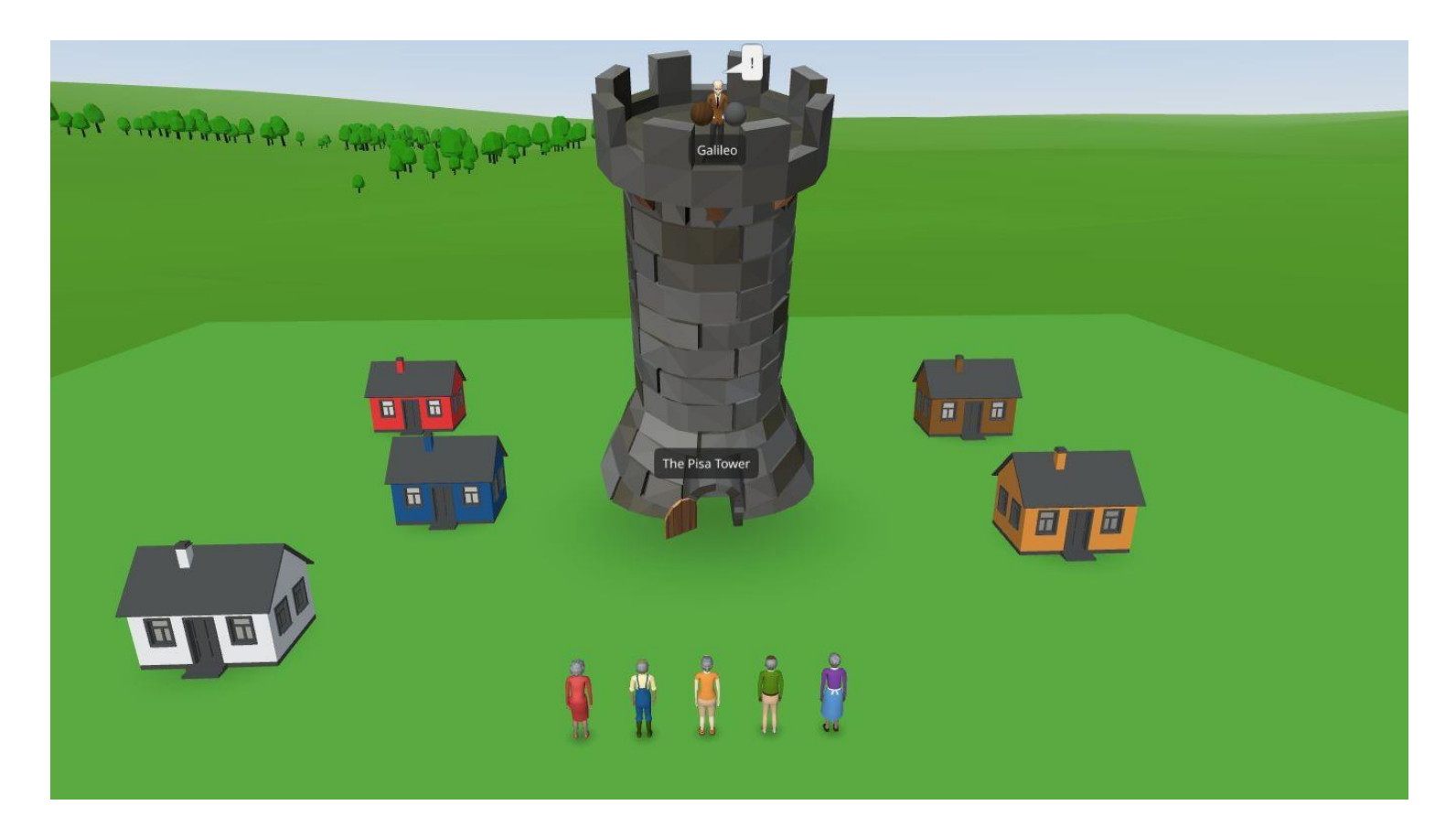

#### 小總結

- 通過「轉換」,我們能準確地調整物件的位置及 大小
- 通過「鎖定」物件,我們能防止物件偏離原本的 位置
- 通過設定「物理」,我們能為物件加入不同的物 理效果
- 在CoBlocks中,我們能偵測物件之間碰撞,並 衍生出其他效果

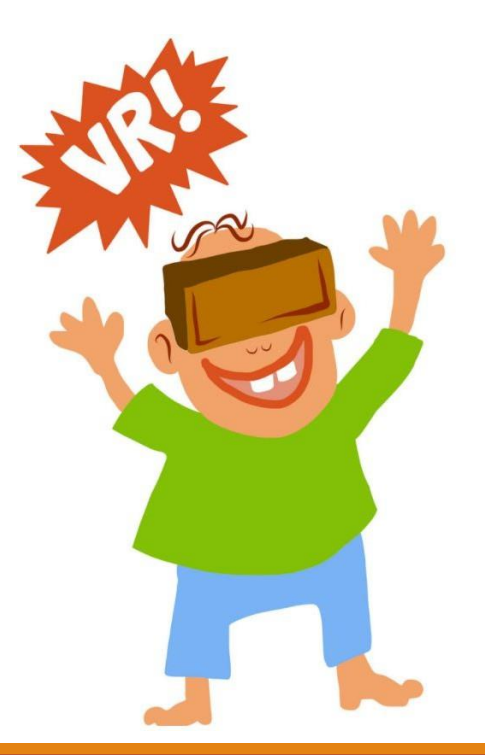